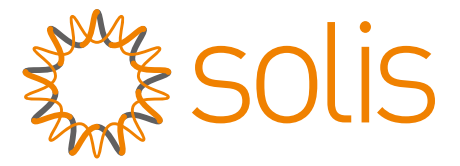

### S3-Logger Datalogger

**User Manual** 

Ginlong Technologies Co., Ltd.

## <u>Contents</u>

| S3-Logger Datalogger User Manual       |    |
|----------------------------------------|----|
| 1. About this document                 |    |
| 1.1 Target                             |    |
| 1.2 Note                               |    |
| 1.3 Symbol Description                 |    |
| 2. Safety Notice                       |    |
| 3. Product Description                 |    |
| 3.1 Product Introduction               |    |
| 3.2 Application Scenarios Introduction |    |
| 3.3 Appearance                         |    |
| 3.4 Power Wiring Diagram               |    |
| 3.5 Communication Terminal Description |    |
| 3.6 Indicator Light Description        |    |
| 4. Installation Process                |    |
| 5. Mechanical Installation             |    |
| 5.1 Equipment Disassembly              |    |
| 5.2 Device Installation                |    |
| 6. Electrical Connections              |    |
| 7. Configuration                       | 12 |
| 7.1 Network Configuration              |    |
| 7.2 Software Configuration             |    |
| 8. Routine Maintenance                 |    |
| 9. Common Problems                     |    |
| 10.Appendix                            |    |
| Product Datasheet                      | 25 |

# 1. About this document

This manual is applicable to the following data logger of Ginlong Technology Co., Ltd. S3-Logger, G3-Gateway.

### 1.1 Target

Provide users with detailed product information and installation, operation and maintenance instructions of S3-Logger.

### 1.2 Note

This manual is applicable to the on-site installation and configuration of S3-Logger data logger, and requires professional technicians to operate.

### 1.3 Symbol Description

In order to ensure the safety of users, power grid, and equipment when using this product, the manual provides relevant warning symbols. Please read it carefully to better use the equipment and avoid personal and property damage.

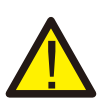

#### Danger:

Indicates a high potential danger, which may cause personal injury or property damage if it cannot be avoided.

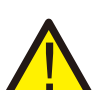

#### WARNING:

Indicates a moderate potential danger, which may result in personal injury or property damage if it cannot be avoided.

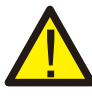

#### CAUTION:

Indicates a low potential hazard which, if not avoided, may result in personal injury or property damage.

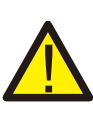

#### Note:

Indicates that there is a low potential danger, if it cannot be avoided, it may cause personal injury and property damage.

## 2. Safety Notice

S3-Logger is designed in accordance with international safety regulations in order to ensure the safety of people, power grid and equipment. As a power electronic product, relevant safety regulations must be followed in the stages of installation, commissioning, operation, and maintenance. Improper operation may result in casualties and equipment damage. Special attention: Only professionals with relevant qualifications can perform installation, wiring and other operations on this product.

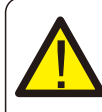

#### Danger:

Please install and connect this product by professionals with relevant knowledge.

### 3.1 Product Introduction

S3-Logger is mainly used in industrial and commercial, distributed photovoltaic projects, safe and reliable, easy to install, flexible networking, multi-device access, intelligent operation and maintenance.

Easy to install: Desktop installation, rail installation

**Flexible networking:** Support 4 channels of RS485, 1 channel of Ethernet communication **Multi-device access:** Support inverter, electricity meter, weather station equipment access (standard modbus)

**Support Protocol:** RS485: support modbus-RTU / Ethernet: support modbus-TCP, 104 Intelligent operation and maintenance: support EPM, breakpoint resume and other functions

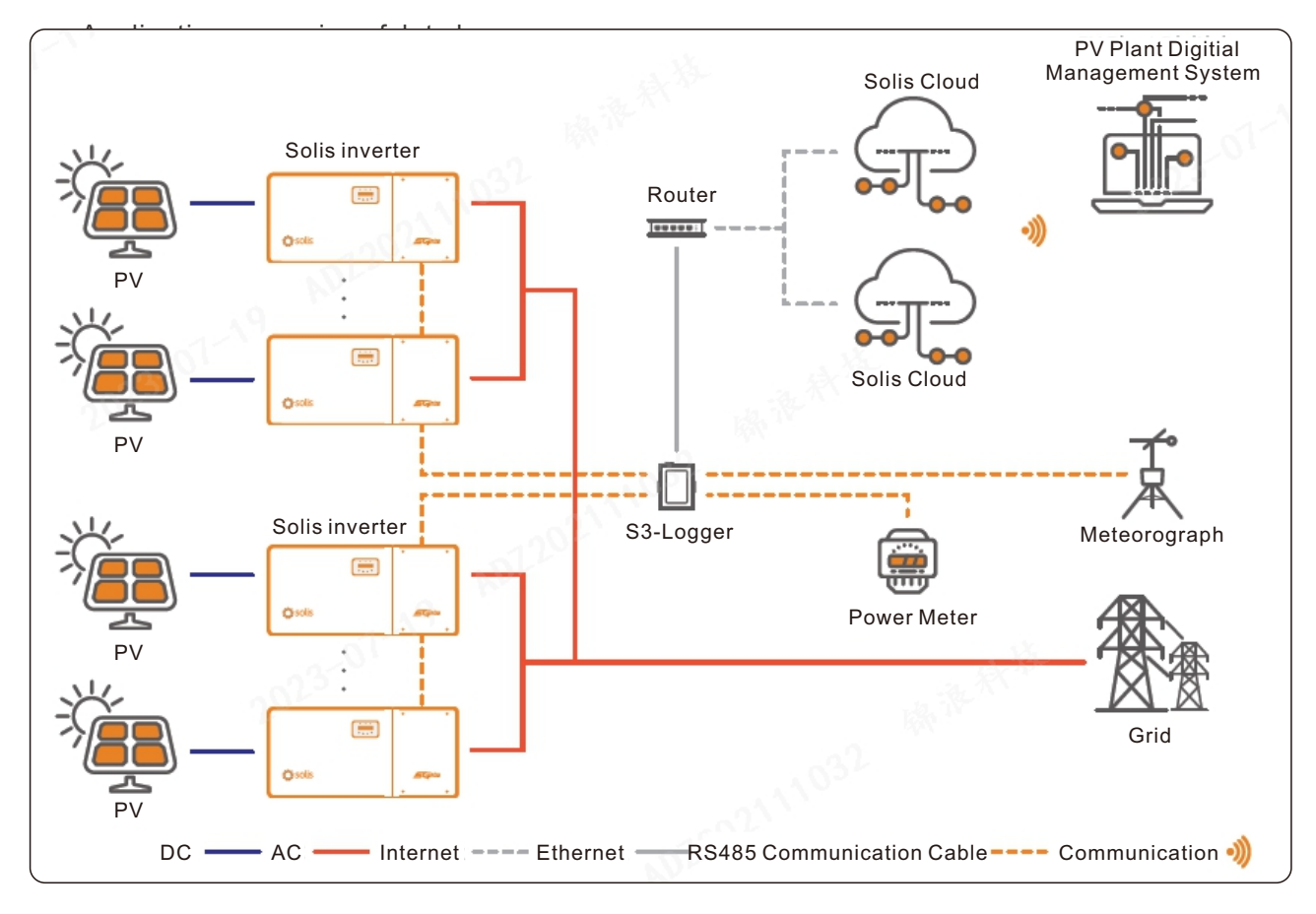

### 3.2 Application Scenarios Introduction

### 3.3 Appearance

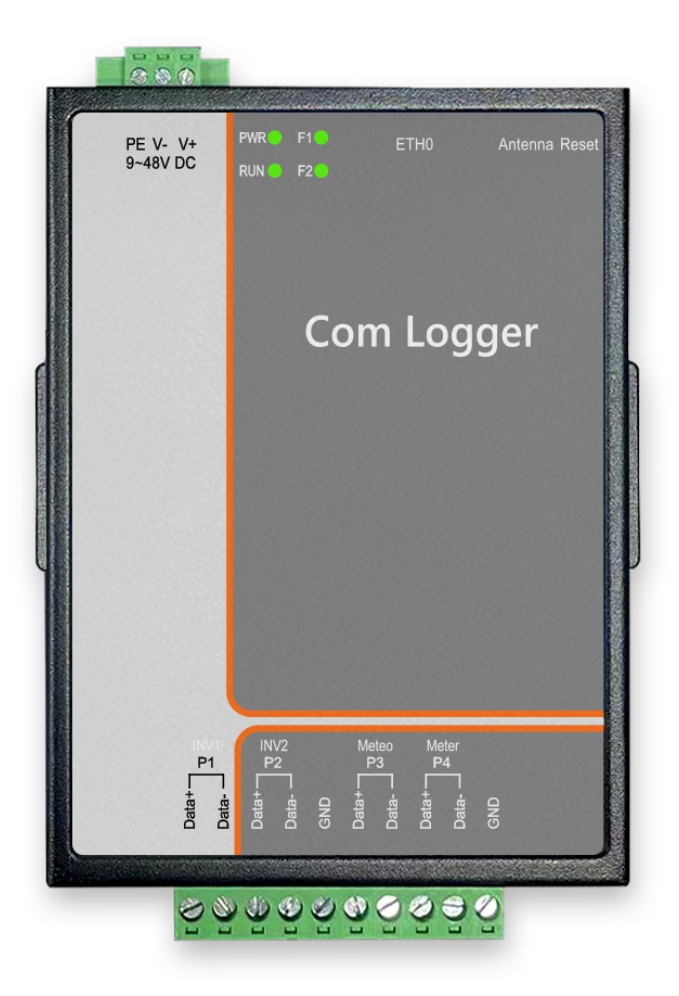

3.4 Power Wiring Diagram

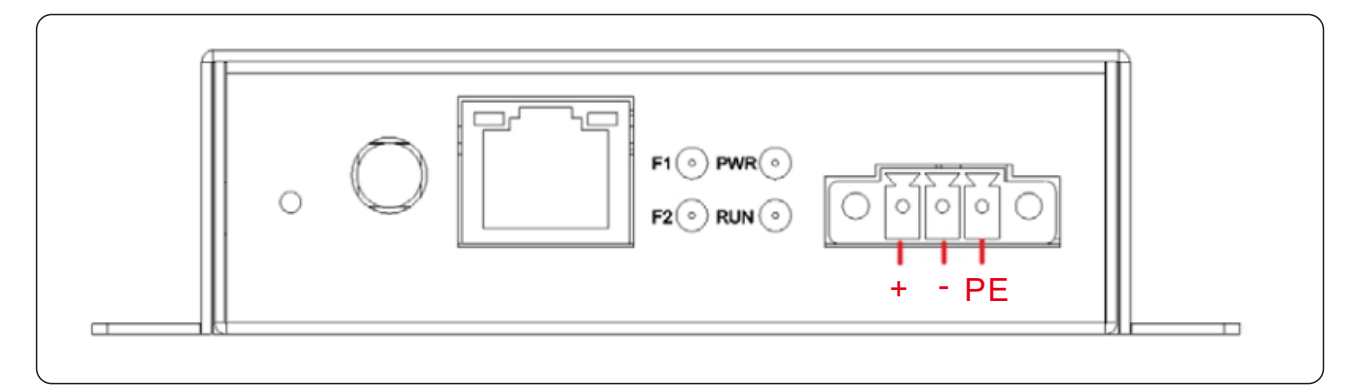

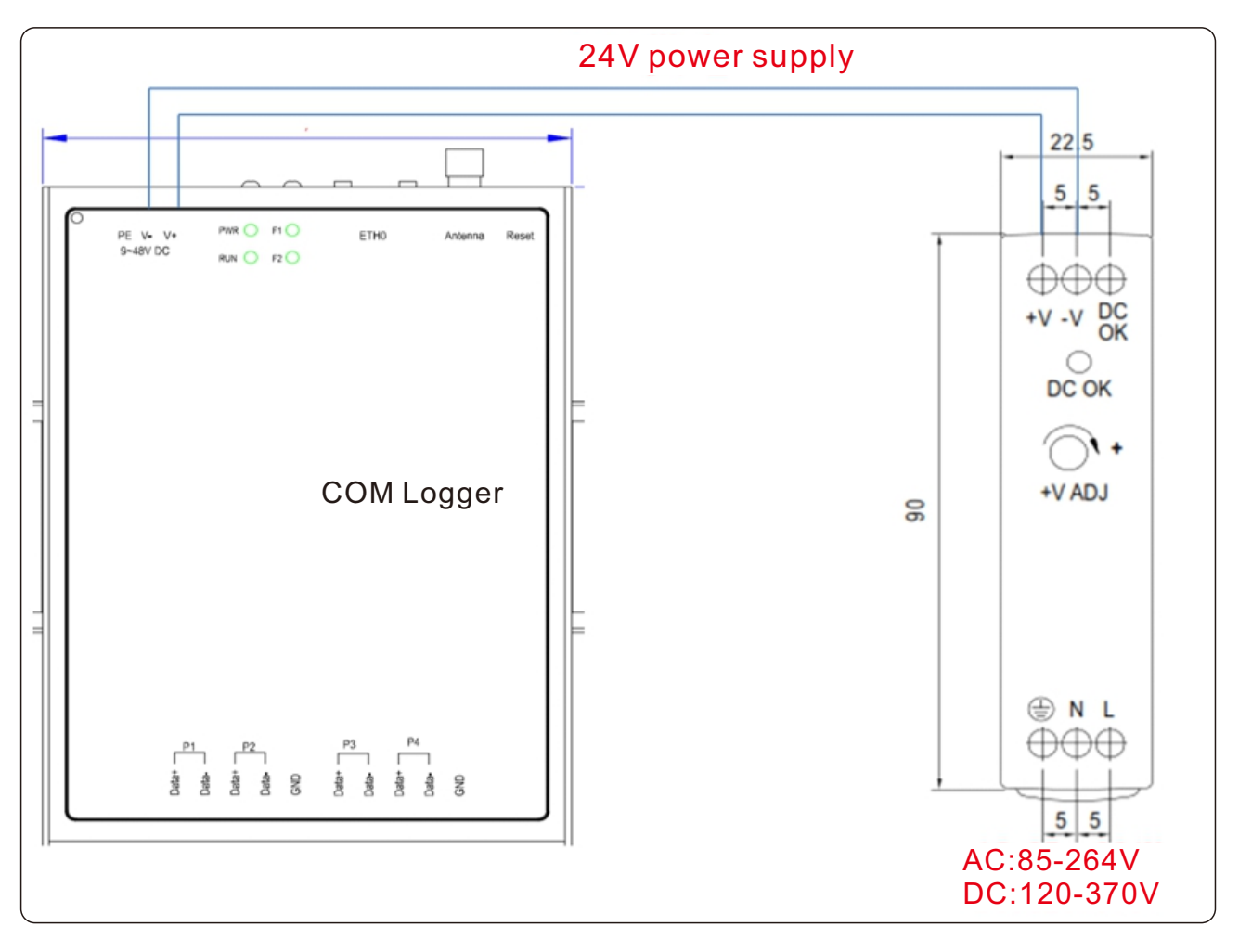

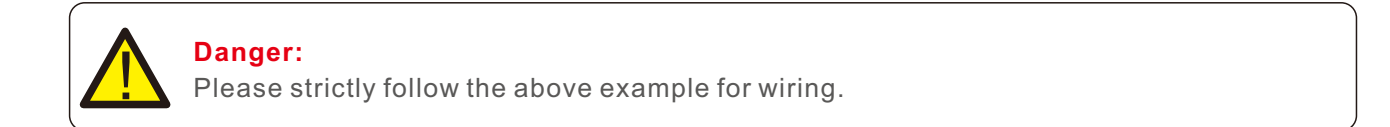

### 3.5 Communication Terminal Description

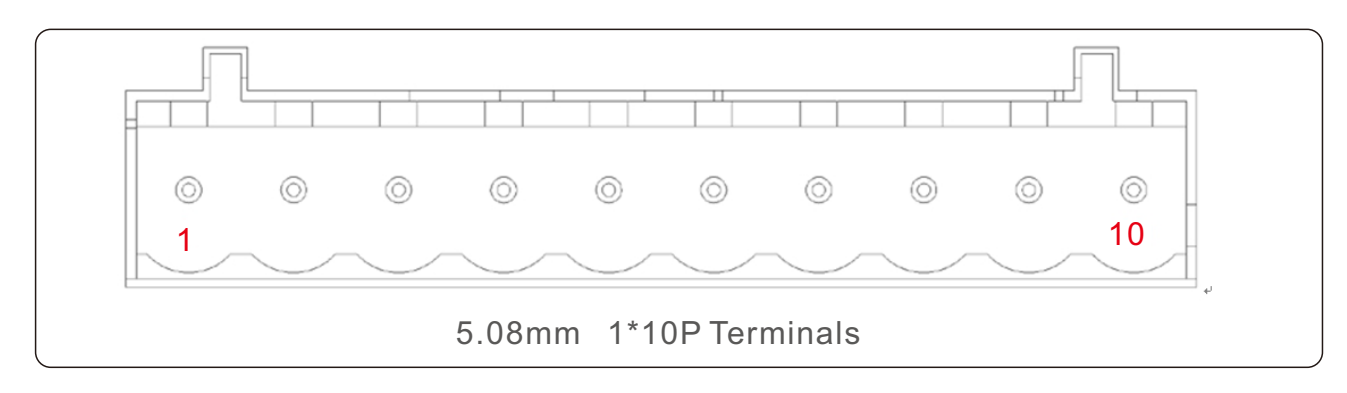

| NO. | definition      | NO. | definition      |
|-----|-----------------|-----|-----------------|
| 1   | Port 1 RS-485_A | 6   | Port 3 RS-485_A |
| 2   | Port 1 RS-485_B | 7   | Port 3 RS-485_B |
| 3   | Port 2 RS-485_A | 8   | Port 4 RS-485_A |
| 4   | Port 2 RS-485_B | 9   | Port 4 RS-485_B |
| 5   | GND             | 10  | GND             |

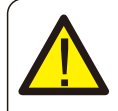

#### WARNING:

Follow the wire markings for wiring.

### 3.6 Indicator Light Description

| Model |       | S3-Logger |                                                     |  |  |  |  |  |  |
|-------|-------|-----------|-----------------------------------------------------|--|--|--|--|--|--|
| Light | Color | Status    | Function                                            |  |  |  |  |  |  |
| DWD   | Green | ON        | Always on after power on,the power supply is normal |  |  |  |  |  |  |
| PWR   |       | OFF       | Power OFF                                           |  |  |  |  |  |  |
| RUN   | Green | ON/Blink  | System running indicator,on/flashing is normal      |  |  |  |  |  |  |
| F1    | Green | OFF       | Unused                                              |  |  |  |  |  |  |
| F2    | Green | Blink     | Module communication status, flashing irregularly   |  |  |  |  |  |  |

## 4. Installation Process

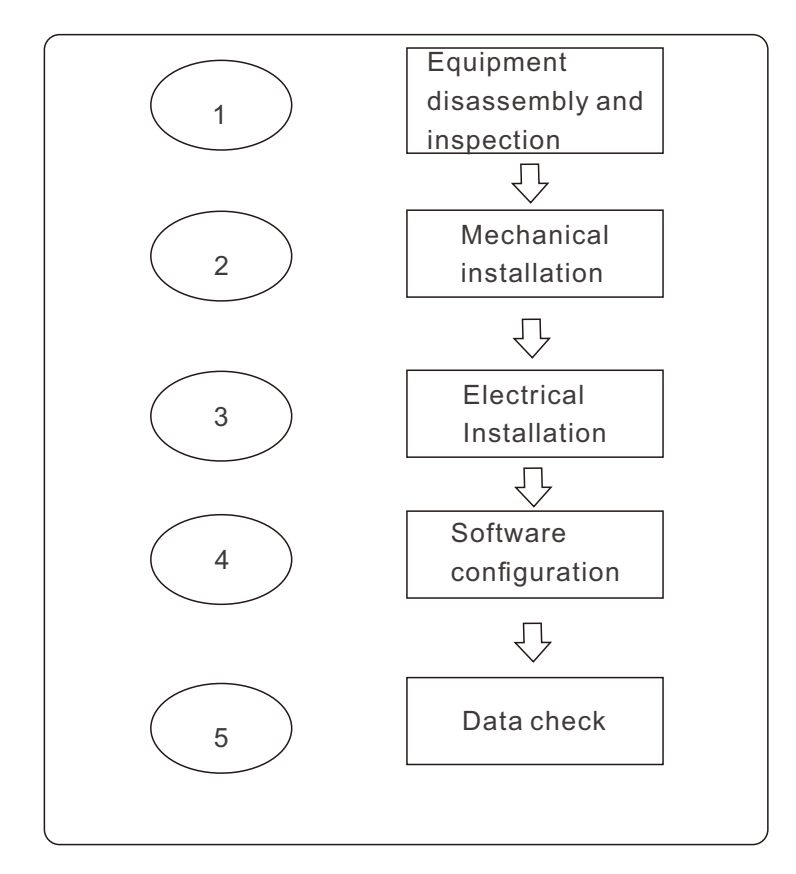

| NO. | Process                              | Reference Chapter |
|-----|--------------------------------------|-------------------|
| 1   | Equipment disassembly and inspection | 5.1               |
| 2   | Mechanical installation              | 5.2               |
| 3   | Electrical Installation              | 6                 |
| 4   | Software configuration               | 7                 |
| 5   | Data check                           | 7                 |

# 5. Mechanical Installation

### 5.1 Equipment Disassembly

Check that the delivery is complete and undamaged according to the packing list inside the package.

| NO. | Name                          | Num | Comment                                 |
|-----|-------------------------------|-----|-----------------------------------------|
| 1   | S3-Logger Datalogger          | 1   |                                         |
| 2   | Power terminal                | 1   |                                         |
| 3   | Serial communication terminal | 1   | With 2*120 ohm<br>terminating resistors |
| 4   | Power Supply                  | 1   |                                         |
| 5   | DIN-Rail                      | 1   |                                         |

### 5.2 Device Installation

It can be installed on the wall, desktop or rail according to the actual situation of the site

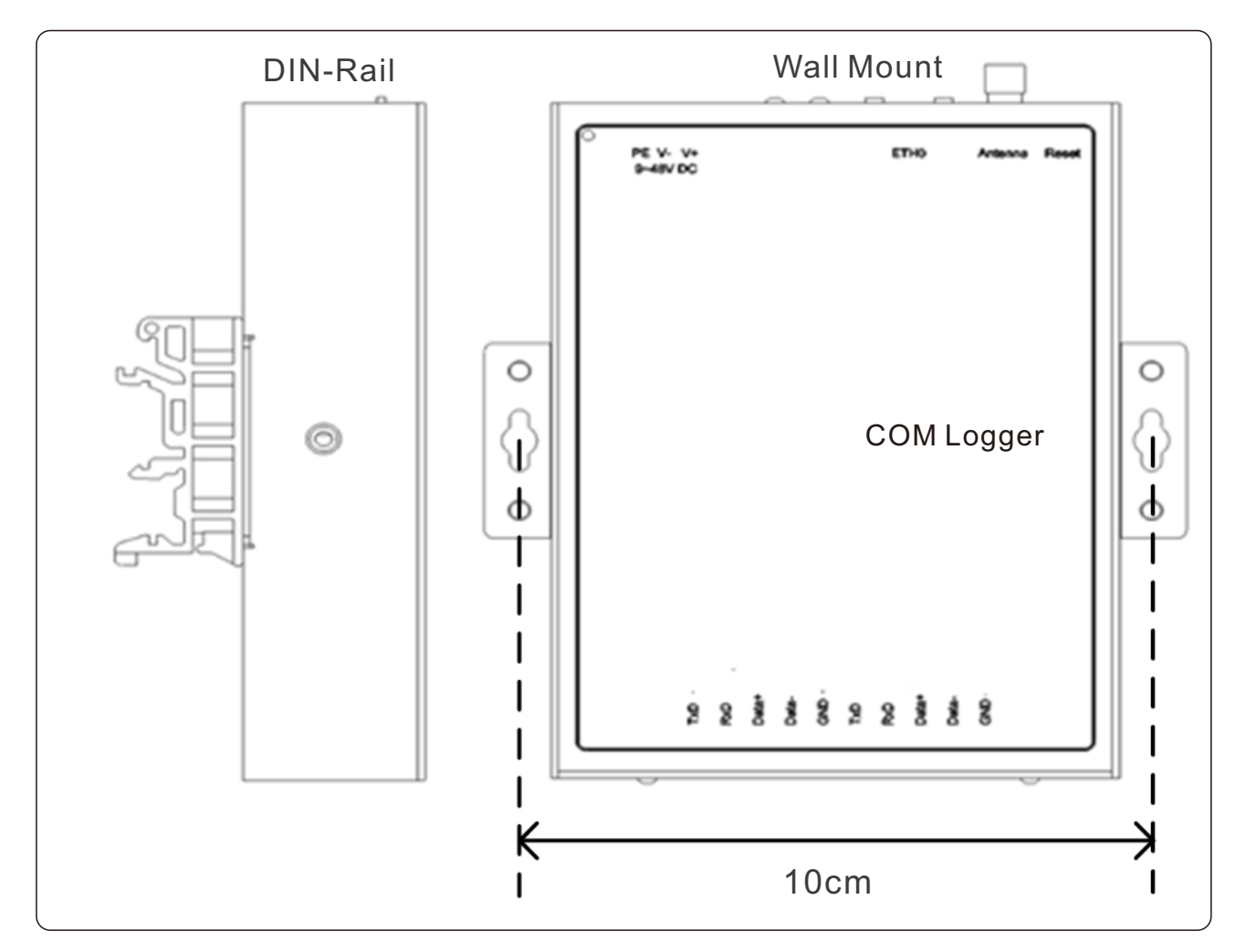

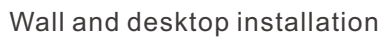

## 5. Mechanical Installation

- 1. Choose a suitable place (wall, metal surface, desktop);
- 2. Use a marker to mark the drilling position;
- 3. Use an electric drill/impact drill to make holes at the marked locations;
- 4. Fastening with expansion screws (wall) or with nuts (metal surface)

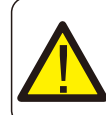

#### Danger:

Please avoid other wires in the wall when drilling to avoid casualties.

Rail installation

- 1. Fix the guide rail in a suitable position
- 2. S3-Logger is tilted at a certain angle, so that the upper clip fits into the guide rail
- 3. Push the lower part of S3-Logger and snap it into the guide rail

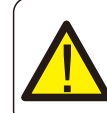

#### Warning:

Please observe the surrounding environment during installation to avoid hand scratches.

Power supply installation

The power supply only supports rail installation. For installation steps, please refer to the S3-Logger rail installation steps.

## 6. Electrical Connections

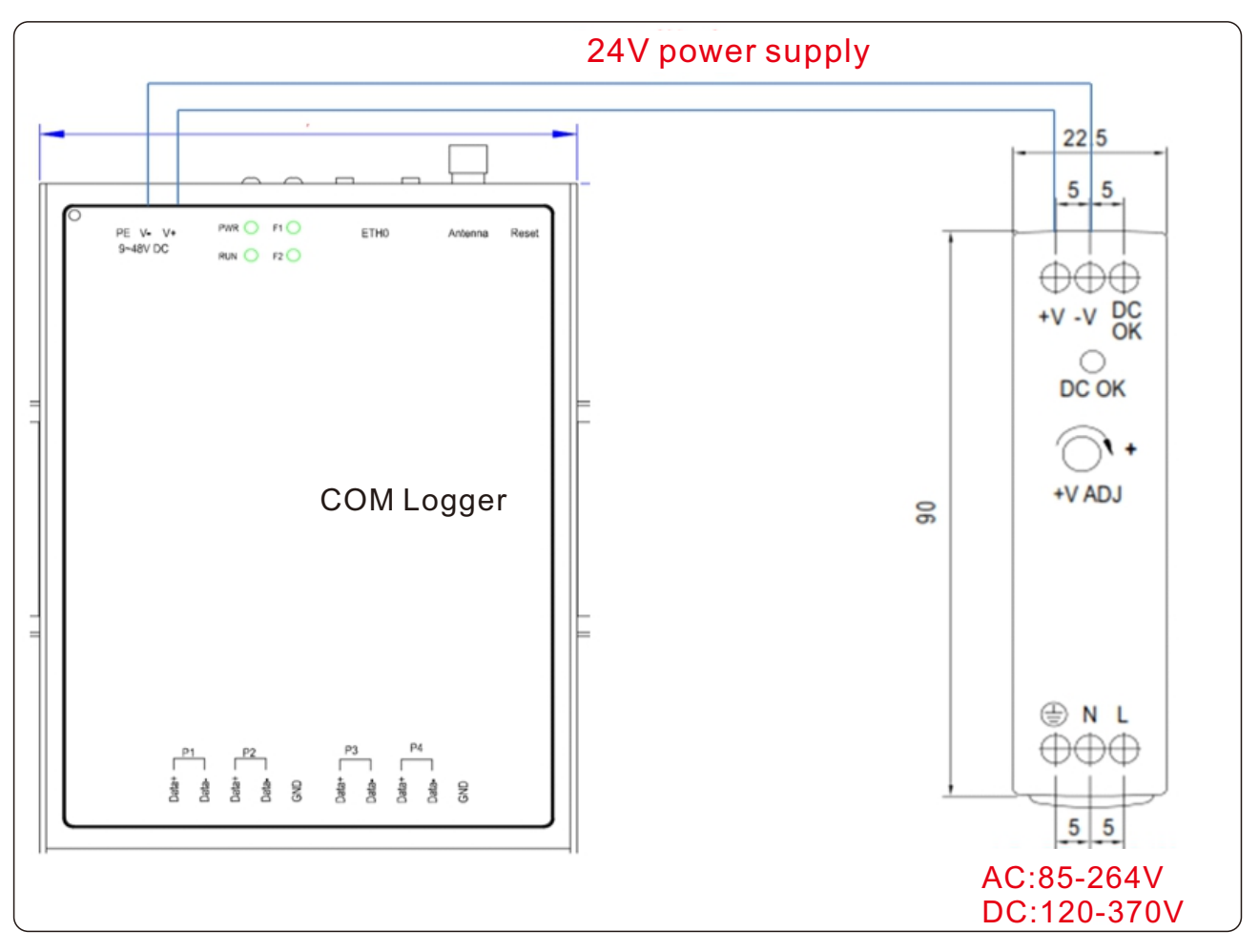

Power supply installation steps

- 1. Use a  $2.5 \text{mm}^2$  wire, strip the insulation for 8-10 mm.
- 2. The +V and -V terminals of the power supply are respectively connected to the V+ and V- terminals of the S3-Logger device.

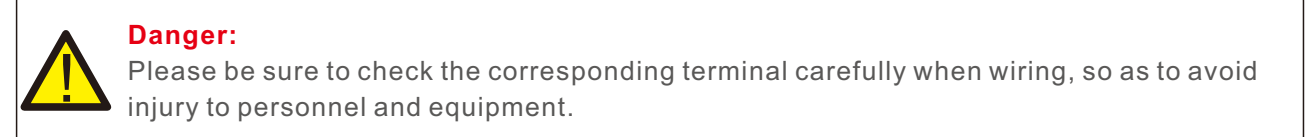

#### RS485 connection

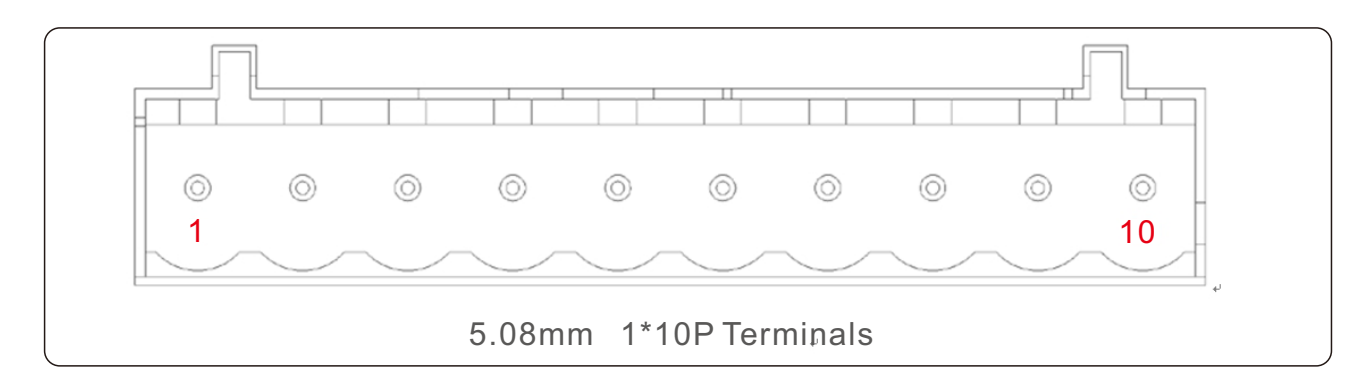

### 6. Electrical Connections

| NO. | definition      | NO. | definition      |
|-----|-----------------|-----|-----------------|
| 1   | Port 1 RS-485_A | 6   | Port 3 RS-485_A |
| 2   | Port 1 RS-485_B | 7   | Port 3 RS-485_B |
| 3   | Port 2 RS-485_A | 8   | Port 4 RS-485_A |
| 4   | Port2 RS-485_A  | 9   | Port 4 RS-485_B |
| 5   | GND             | 10  | GND             |

- 1. Use  $1 \sim 1.5 \text{mm}^2$  twisted pair with shielding layer;
- 2. Strip the protective layer of the communication cable by about 20mm, and strip the insulation layer of the wires by about 10mm ;
- 3. Connect the stripped wires to the RS485 port of the S3-Logger device ;
- 4. If multiple inverters need to be monitored on site, daisy-chain cables can be used for the inverters. Each serial port of S3-Logger can connect 15 inverters.

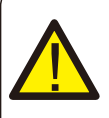

#### Note:

When wiring, RS485A is connected to the A port of the S3-Logger device, and RS485B is connected to the B port of the S3-Logger device.

### 7.1 Network Configuration

The product adopts WEB configuration, it is recommended to use browser chrome version 100 or above, and the resolution of computer is recommended to be 1920\*1080. If there is a firewall on site, please let the firewall allow the following IP and port, so that the data collected can be effectively uploaded.

IP: Allocation according to firewall policy, Logger for adaptation.

Solis cloud platform: port 1883.

IEC104 protocol: 2404-2405 ports.

Remote maintenance ports: 47, 1723, 1777 ports.

### 7.2 Software Configuration

1.Modify the computer IP, and keep the computer and Logger datalogger IP in the same network segment, and use the network cable to connect the computer and Logger device.

| General                                                                                                    |                     |  |  |  |  |  |  |  |  |  |
|----------------------------------------------------------------------------------------------------|---------------------|--|--|--|--|--|--|--|--|--|
| You can get IP settings assigned automatically if your network supports<br>this capability. Otherwise, you need to ask your network administrator<br>for the appropriate IP settings. |                     |  |  |  |  |  |  |  |  |  |
| Obtain an IP address automatical                                                                                                    | у                   |  |  |  |  |  |  |  |  |  |
| • Use the following IP address:                                                                                                    |                     |  |  |  |  |  |  |  |  |  |
| IP address:                                                                                                    | 192 . 168 . 1 . 234 |  |  |  |  |  |  |  |  |  |
| Subnet mask:                                                                                                    | 255 . 255 . 255 . 0 |  |  |  |  |  |  |  |  |  |
| Default gateway:                                                                                                    |                     |  |  |  |  |  |  |  |  |  |
| Obtain DNS server address autom                                                                                                    | natically           |  |  |  |  |  |  |  |  |  |
| • Use the following DNS server add                                                                                                    | resses:             |  |  |  |  |  |  |  |  |  |
| Preferred DNS server:                                                                                                    |                     |  |  |  |  |  |  |  |  |  |
| Alternative DNS server:                                                                                                    | • • •               |  |  |  |  |  |  |  |  |  |
| Validate settings upon exit                                                                                                    | Ad <u>v</u> anced   |  |  |  |  |  |  |  |  |  |
|                                                                                                    | OK Cancel           |  |  |  |  |  |  |  |  |  |

2. Enter 192.168.1.254:1323 in the URL bar of the browser. Account: admin; Password: 123456

| <ul> <li>♥ giteway-web-management × +</li> <li>← → C ▲ 不定全   192.168.1254:1323/#/authentication</li> </ul> |                                 | v – σ ×<br>∞ & ☆ □ \$ : |
|----------------------------------------------------------------------------------------------------|---------------------------------|-------------------------|
| Password login<br>username<br>password @<br>login                                                          | Need Reliability ? Choose Solis |                         |
|                                                                                                    |                                 |                         |

#### 3. Function introduction

| ((0)) | Interface config   | Used to configure device access                                                             |
|-------|--------------------|---------------------------------------------------------------------------------------------|
|       | Device data        | For device view                                                                             |
|       | Forwarding service | Used to select forwarding channels                                                          |
| ©     | App Config         | Used to configure<br>Zero Injection (datalogger + meter)<br>parameters and select time zone |
| 8     | Account password   | Used for password change                                                                    |

| Plug                                                    | Configure                                                               | Reboot                 | Full screen        | CN              | IP config        |
|---------------------------------------------------------|-------------------------------------------------------------------------|------------------------|--------------------|-----------------|------------------|
| Plug-in<br>update                                       | Configuration<br>update                                                 | Device restart         | Full screen switch | CN/EN<br>switch | IP configuration |
| For software<br>driver update,<br>follow the<br>prompts | For configuration<br>file update,<br>follow the<br>operation<br>prompts | Device soft<br>restart |                    |                 |                  |

#### 4.Interface config

The configuration function of S3 logger, you can add inverters, EPM (Solis EPM Device), meteorological meters, meters and other devices through the Add Device. Com1 and Com2 support inverters and EPM devices, Com3 supports meteorological meters, and com4 supports meters (two-way electric meters can be used to meet the zero injection function).

|    | Web Management       | Plug Configure Reboor | t Full screen ( | N IP config |             |             | e semin Logost |
|----|----------------------|-----------------------|-----------------|-------------|-------------|-------------|----------------|
|    | Interface config     |                       |                 |             |             |             | Add Device     |
|    | ((*)) COM1(Inverter) | Serial No             | Address         | Device      | Device type | Rated Power | Close or Open  |
|    | ((*)) COM2(Inverter) |                       |                 |             |             |             |                |
|    | ((o)) COMB(Meteo)    | 01                    | 1               | #1 Inverter | Inverter V2 | 40          | On On          |
| L' | (0) COM4(Meter)      |                       |                 |             |             |             | Total 1 < 1 >  |
|    | ((0)) Zero Injection |                       |                 |             |             |             |                |
| A  |                      |                       |                 |             |             |             |                |
|    |                      |                       |                 |             |             |             |                |
|    |                      |                       |                 |             |             |             |                |
|    |                      |                       |                 |             |             |             |                |
|    |                      |                       |                 |             |             |             |                |
|    |                      |                       |                 |             |             |             |                |

5.Add EPM and inverter to Com1 and com2.

- (1) Click Add Device to select a device type. You can select EPM or inverter
- (2) The default device address of the EPM is 1, and the default device address of the inverter is 1-15. If the default value is used, you do not need to consider the second row. The third line is the rated power of the inverter, which must be filled in.
- (3) If the inverter address is not in the default setting, click the number from 1 to 15 based on the number of connected devices, and manually enter the inverter address in the second row. Note: The device address entered manually cannot be the same as the default address.
- (4) If an error occurs, the configuration content will be confused. You can delete all the configurations (YES or NO) and restart the datalogger to restore the data.

|      |                      |                   |        |                                                                                             |          |                                                                                      |               | 🖯 admin 😡  |
|------|----------------------|-------------------|--------|---------------------------------------------------------------------------------------------|----------|--------------------------------------------------------------------------------------|---------------|------------|
| (**) | Interface config     |                   |        | Add Device                                                                                  | <        |                                                                                      |               | Add Device |
|      | (in) COM2(Inverter)  | Serial No Address | Device | Prease select a device type      v      If need to modify, please enter a new address value |          | Rated Power                                                                          | Clase or Open |            |
| ß    | (m) COM3(Meteo)      |                   |        | Please enter the rated power(KW)                                                            |          |                                                                                      |               |            |
| 0    | ((*)) Zero Injection |                   |        | ana yo                                                                                      |          |                                                                                      |               |            |
| 8    |                      |                   |        | Add Device                                                                                  | ×        | Add Device                                                                           | ×             | 1          |
|      |                      |                   |        | Please select a device type  Inverter V2 > 1                                                | <u>^</u> | Inverter V2 / 1                                                                      |               |            |
|      |                      |                   |        | EPIM > 2 ev address value<br>3                                                              |          | If need to modify, please enter a new address value Please enter the rated power(KW) |               |            |
|      |                      |                   |        | s cancel yes                                                                                |          |                                                                                      |               |            |
|      |                      |                   |        |                                                                                             | -        |                                                                                      |               |            |
|      |                      |                   |        |                                                                                             |          | Inverter V2 / 1                                                                      |               |            |
|      |                      |                   |        |                                                                                             |          | If need to modify, please enter a new address vi                                     | ilué          |            |
|      |                      |                   |        |                                                                                             |          | 60                                                                                   |               |            |
|      |                      |                   |        |                                                                                             |          | cancel                                                                               | уез           |            |

After the configuration is completed, as shown in Figure:

|       | Web Management Play  | g Configu | are Reboot | Full screen | :N IP config |             |             | 🖨 admin Logout |
|-------|----------------------|-----------|------------|-------------|--------------|-------------|-------------|----------------|
| ((=)) | Interface config     |           |            |             |              |             |             | Add Davice     |
|       | (••) COM1(Inverter)  | s         | ierial No  | Address     | Device       | Device type | Rated Power | Close or Open  |
|       | ((*)) COM2(Inverter) |           |            |             |              |             |             | -              |
| TÅ.   | ((+)) COM3(Meteo)    |           | 01         | 1           | #1 Inverter  | Inverter V2 | 40          | On On          |
|       | ((•)) COM4(Meter)    |           | 02         | 3           | #3 Inverter  | Inverter V2 | 30          | On On          |
| ۲     | (IO) Zero Injection  |           | 03         | 5           | #5 Inverter  | Inverter V2 | 50          | On On          |
| 8     |                      |           |            |             |              |             |             |                |
|       |                      |           | 04         | 1           | EPM          | EPM         | 0           | C On           |
|       |                      |           |            |             |              |             |             | Total 4 < 1 >  |
|       |                      |           |            |             |              |             |             |                |
|       |                      |           |            |             |              |             |             |                |
|       |                      |           |            |             |              |             |             |                |
|       |                      |           |            |             |              |             |             |                |
|       |                      |           |            |             |              |             |             |                |
|       |                      |           |            |             |              |             |             |                |

6. Configure the weather meter and electricity meter in COM3 and COM4. The default device addresses are 1-3. If other addresses are required, configure them like above inverters

|       | Web Management Plug                      | Configure Roboot Full screen CN IP config |                                                                                            |             | e admin Logost |
|-------|------------------------------------------|-------------------------------------------|--------------------------------------------------------------------------------------------|-------------|----------------|
| ((0)) | Interface config<br>((=)) COM1(Inverter) |                                           | Add Device X                                                                               |             | Add Device     |
|       | ((*)) COM2(Inverter)                     | Serial No Address Device                  | YangGuang PC4 Weather Station / 2      If need to modify, please enter a new address value | Rated Pewer | Close or Open  |
|       | (*) COM3(Meteo)<br>(*) COM4(Meter)       |                                           | cancel yes                                                                                 |             |                |
| 0     | ((*)) Zero Injection                     |                                           |                                                                                            |             |                |
| 8     |                                          |                                           |                                                                                            |             |                |
|       |                                          |                                           |                                                                                            |             |                |
|       |                                          |                                           |                                                                                            |             |                |

7. If you want to view Zero Injection (datalogger + meter) data, you need to add the corresponding meter information to COM4; otherwise, the corresponding device information cannot be added to the Zero Injection list. This page is used to display Zero Injection data. If YES is selected, you can view the corresponding Zero Injection data.

|     | Web Management       | Plug | Configure Reboot | Full screen | CN IP config   |                |             | e semin Logout |
|-----|----------------------|------|------------------|-------------|----------------|----------------|-------------|----------------|
| (m) | Interface config     |      |                  |             |                |                |             | Add Device     |
|     | ((•)) COM1(Inverter) |      | Serial No        | Address     | Device         | Device type    | Rated Power | Close or Open  |
|     | ((•)) COM2(Inverter) |      |                  |             |                |                |             |                |
|     | ((+)) COM3(Meteo)    |      | 01               | 1           | Zero Injection | Zero Injection | 0           | On             |
|     | ((•)) COM4(Meter)    |      |                  |             |                |                |             | Total 1 < 1 >  |
|     | (10) Zero Injection  |      |                  |             |                |                |             |                |
| 8   |                      |      |                  |             |                |                |             |                |

Note that after adding the device, it is necessary to restart the device

8. "Device data" can view the real-time data of the connected device. At the same time, the inverter can be remotely adjusted and controlled by "Control and Telecontrol".

|       | Web Management Plug                      | Configure Reboot | Full screen | CN IP cont | ig       |                                             |             | e admin Logout                   |
|-------|------------------------------------------|------------------|-------------|------------|----------|---------------------------------------------|-------------|----------------------------------|
| ((0)) | Device data  (o) COM1(Inverter)          | Telesign         | aling .     | Telemeter  | ing      | Telepulse Control Telecontrol Q             |             |                                  |
|       | <ul> <li>(ioi) COM2(Inverter)</li> </ul> | Serial No        | Device Name | Туре       | Point ID | Point description                           | Point value | Time Quality                     |
|       | ((o)) COM3(Meteo)                        | 1                | #1 Inverter | Yc         | 0        | COM1_#1 Inverter_Product model(#12#]        | 0           | 01/01/1970 08:00:00.000 abnormal |
| 0     | • ((*)) Zero Injection                   | 2                | #1 Inverter | Yc         | 1        | COM1_#1 Inverter_DSP software version[#17#] | 0           | 01/01/1970 08:00:00.000 abnormal |
| 8     |                                          | 3                | #1 Inverter | Yc         | 2        | COM1_#1 Inverter_LCD software version[#18#] | 0           | 01/01/1970 08:00:00.000 abnormal |
|       |                                          | 4                | #1 Inverter | Yc         | 3        | COM1_#1 Inverter_AC output type[#19#]       | 0           | 01/01/1970 08:00:00.000 abnormal |
|       |                                          | 5                | #1 Inverter | Yc         | 4        | COM1_#1 Inverter_DC input type[#20#]        | 0           | 01/01/1970 08:00:00.000 abnormal |

Because the meter involves PT/CT ratio and other issues, after adding the meter information in Interface config, you must set the strain ratio parameters in the Device data according to the sequence in below figure. For example, if the PT ratio is 10kv to 100v, 100 needs to be delivered.

|       | Web Management Plug                      | Configure Robert Full server CN 19 config                      |             | 🖨 admin Logout                 |
|-------|------------------------------------------|----------------------------------------------------------------|-------------|--------------------------------|
| ((0)) | Device data ((o)) CDM1(inverter)         | Telesignaling Telemetering Telepulse Control                   |             |                                |
|       | <ul> <li>(iii) COM2(Inverter)</li> </ul> | Serial No Device Name Type Point ID Point description          | Point value | Time Quality                   |
|       | ((*)) COM3(Meteo)                        | 1 #1 Meter Yt 0 COM4_#1 Meter_Bectricity meter address setting | 1 edit      | 01/01/1970 08:00:00.000 normal |
| ۲     | • (0) Zero Injection                     | 2 #1 Meter Yt 1 COM4_#1 Meter_PT value setting                 | 1 edit      | 01/01/1970 08:00:00.000 normal |
| A     |                                          | 3 #1 Meter Yt 2 COM4_#1 Meter_CT value setting                 | 1 edit      | 01/01/1970 08:00:00.000 normal |
|       |                                          |                                                                | 4           | Total 3 < 1 > 10 / page~       |
|       |                                          |                                                                |             |                                |
|       |                                          |                                                                |             |                                |
|       |                                          |                                                                |             |                                |
|       |                                          |                                                                |             |                                |
|       |                                          |                                                                |             |                                |
|       |                                          |                                                                |             | ,                              |

 "Forwarding service" allows you to set forwarding information. Supports IEC104, Modbus-TCP, and Soliscloud forwarding, the backflow power and Zero Injection function can be changed remotely via IEC 104 or Modbus-TCP with Zero Injection function (datalogger + meter).

| Protocol    |              | Communication p          | parameter                       |  |  |
|-------------|--------------|--------------------------|---------------------------------|--|--|
| 150404      | IP address,  | subnet mask, and gateway | Same as the device network port |  |  |
| IEC104      |              | Port                     | 2404                            |  |  |
|             | IP address,  | subnet mask, and gateway | Same as the device network port |  |  |
|             |              | Port                     | 502                             |  |  |
|             | Tele         | Function code            | 02                              |  |  |
|             | signaling    | Register start address   | 0                               |  |  |
|             |              | Function code            | 03                              |  |  |
| Madhua TCD  | Telemetering | Register start address   | 0                               |  |  |
| Modbus-TCP  | relemetering | Data type                | 32-bit short floating point     |  |  |
|             |              | Byte order               | HH HL LH LL                     |  |  |
|             |              | Function code            | 04                              |  |  |
|             | Talanakan    | Register start address   | 0                               |  |  |
|             | Tele puise   | Data type                | 32-bit short floating point     |  |  |
|             |              | Byte order               | HH HL LH LL                     |  |  |
|             | Control      | Function code            | 05                              |  |  |
|             | Control      | Register start address   | 0                               |  |  |
|             |              | Function code            | 06 or 10                        |  |  |
|             | Tele         | Data type                | 16 bit signed integer           |  |  |
|             | oontroi      | Byte order               | HL                              |  |  |
| Colicolourd |              | ON                       | Upload to Solis Cloud           |  |  |
| Soliscioud  |              | OFF                      | Do not upload to Solis Cloud    |  |  |

|       | Web Management     | Plug Configure Ruboot Fullscreen CN IP config |           | e admin Logout |
|-------|--------------------|-----------------------------------------------|-----------|----------------|
| ((0)) | Forwarding service |                                               |           | Download point |
|       | Serial No          | Protocol name                                 | YES or NO |                |
| 2     | 1                  | IEC104                                        |           |                |
| ٢     | 2                  | Modbus-TCP                                    |           |                |
| 8     | 3                  | Soliscloud                                    | 0         |                |
|       |                    |                                               |           | < 1 >          |
|       |                    |                                               |           |                |
|       |                    |                                               |           |                |
|       |                    |                                               |           |                |
|       |                    |                                               |           |                |

10. Zero Injection function (datalogger + meter) Note: This function only supports the function judgment based on the total power of the grid point.

Configuration:

(1) Select the Zero Injection list in the sequence shown in the following figure, and select System Configuration Table to set Zero Injection system parameters

|       | Web Management | Plug Configure | Reboot Full screen CN         | IP config                                  |                                                    |                |                   | Θ =          | Imin Logout |
|-------|----------------|----------------|-------------------------------|--------------------------------------------|----------------------------------------------------|----------------|-------------------|--------------|-------------|
| ((0)) | (i=) TimeZone  |                | Parameter Configuration Table |                                            |                                                    |                |                   | EPM Function |             |
|       |                |                | Igmant interval (seconds)     | Working mode.<br>Three phase minimum power | Active power value sampling<br>Take sampling value | Grid-ide meter | Backflev Hwwr(NN) |              |             |
|       | Add Co         | onfig          | Delete C                      | Config                                     |                                                    |                | No                | ) Save       |             |

| Name                           | Meaning                                                                                                    |
|--------------------------------|----------------------------------------------------------------------------------------------------|
| Backflow power(KW)             | Backflow power setting value                                                                               |
| Judgment interval<br>(seconds) | Logic judgment time, the default is 3 seconds,<br>Calculate based on the number of inverters * 1.5 seconds |
| Working mode                   | Three-phase average power mode (default)<br>Three-phase minimum power mode                                 |
| Active power value<br>sampling | Calculated according to three-phase voltage and current (default)<br>Take sampling value                   |
| Grid-side meter                | Select from a list                                                                                         |

Note that after the configuration is completed, the device needs to be restarted

11. Time zone selection, this time zone involves the timing of the inverter and other functions, please select your own time zone according to the sequence shown in the diagram, and select no for the rest. After the configuration is complete, click Save and restart datalogger

|       | Web Management Plug Cont | figure Raboot Fullscreen CN IP-config                                                                                     | 🖨 admin Logo                                                                                |
|-------|--------------------------|----------------------------------------------------------------------------------------------------|---------------------------------------------------------------------------------------------|
| ((0)) | (++) TimeZone            | © Select the current time zone                                                                                            |                                                                                             |
|       | (i≈i) Zero Injection     | (GMT-1000) Ha (GMT-09:00) AL (GMT-08:00) Pa (GMT-07:00) Ar (GMT-07:00) M (GMT-06:00) Ca (GMT<br>0 0 0 0 0 0 0 0 0 0 0 0 0 | (GMT-12,00) Enivertale, Kowjalelin<br>no v                                                  |
|       |                          | 2                                                                                                    | (cm + 1 km m m m m m m m m m m m m m m m m m                                                |
| 8     |                          |                                                                                                    | (GMT-05:00) Alaska<br>To<br>(GMT-06:00) Pedific Time (US Bzamp: Canada); Tijsana<br>To<br>V |
|       |                          |                                                                                                    | (GMT-67:00) Arizona<br>NO<br>(GMT-67:00) Mountain Time (US &zang: Canada)                   |
|       |                          |                                                                                                    | no v<br>(GMT-0600) Central Time (US Rump; Canada)<br>no v                                   |
|       |                          |                                                                                                    | 7                                                                                           |
|       |                          |                                                                                                    |                                                                                             |
|       |                          |                                                                                                    |                                                                                             |
|       | Add Config               | Delete Config                                                                                                    | No Save                                                                                     |

#### 12. Datalogger login password change

|       | Web Management Plug Configure Roboot Full screen CN IP config | e admin Logout |
|-------|---------------------------------------------------------------|----------------|
| ((0)) | Account password                                              |                |
|       | Original password                                             |                |
| Ľ     | jelasse enter 80<br>original password is required             |                |
|       | New password     please enter     Ø                           |                |
|       | Enter the new password again                                  |                |
|       | Prese mail 20                                                 |                |
|       |                                                               |                |
|       |                                                               |                |
|       |                                                               |                |
|       |                                                               |                |
|       |                                                               |                |

## 8. Routine Maintenance

| Check                                  | Method                                                                         |
|----------------------------------------|--------------------------------------------------------------------------------|
|                                        | Check whether there is electrical interference near S3-Logger                  |
| Working onvironment                    | Check for corrosive substances near S3-Logger                                  |
|                                        | Check if the S3-Logger ambient temperature is out of range                     |
|                                        | Check if S3-Logger is clean                                                    |
|                                        | Check whether the S3-Logger power supply is stable and reliable                |
| Circuit maintenance                    | Check whether the S3-Logger power supply and communication cables are fastened |
|                                        | Check if S3-Logger is well grounded                                            |
| Equipment installation and maintenance | Check S3-Logger for dropping risk                                              |

## 9. Common Problems

| No | Problems                                                                                         | Explanation                                                                                                    |
|----|--------------------------------------------------------------------------------------------------|----------------------------------------------------------------------------------------------------|
| 1  | How to deal with the device offline?                                                             | Observe the indicator light of the equipment<br>and check item by item according to the instruction<br>manual;                                                                                                    |
| 2  | How to deal with the inverter without data?                                                      | <ol> <li>Debug software to check whether the inverter is<br/>normal (excluding inverter hardware problems);</li> <li>Measure whether the 485 cable has any abnormal<br/>conditions such as interruption and grounding and<br/>check whether the shielding layer of the 485<br/>communication cable is effectively grounded;</li> <li>Replacement test with other normal equipment<br/>(excluding data acquisition hardware problems);</li> </ol>                                                               |
| 3  | Are there any<br>recommended<br>manufacturers for<br>weather stations and<br>electricity meters? | <ol> <li>Recommended weather station manufacturers:<br/>Jinzhou Sunshine (http://www.jz322.net/).Jinzhou<br/>Licheng (http://www.zn17.com.cn/);</li> <li>Recommended meter manufacturer: Acrel<br/>(https:llwww.acrel.cn/);</li> <li>Other brands: The equipment communication<br/>protocol is required to be standard Modbus. and the<br/>customer provides the communication protocol for<br/>advanced development. It is recommended to be a<br/>relatively reliable and well-known local brand.</li> </ol> |

# 10.Appendix

| Model Name                   | S3-Logger                                                  |  |  |
|------------------------------|------------------------------------------------------------|--|--|
| Communication                |                                                            |  |  |
| Supported device type        | Solis inverter                                             |  |  |
| Number of connected inverter | Each RS485 PORT≤ 15                                        |  |  |
| Data collection intervals    | 5 minutes                                                  |  |  |
| Status indicator             | LED x 2,Power,Run                                          |  |  |
| RS485                        | COM x 4,1200-19200 bps,communication distance≤ 1000m       |  |  |
| Ethernet communication       | LAN x 1,10 / 100Mbps adaptive,communication distance≤ 100m |  |  |
| Communication Protocol       |                                                            |  |  |
| RS485                        | Modbus-RTU,IEC60870-5-103,DLT645                           |  |  |
| Ethernet                     | Modbus-TCP,IEC60870-5-104                                  |  |  |
| Electrical                   |                                                            |  |  |
| AC power supply              | 100~240V, 50Hz/60Hz                                        |  |  |
| DC power supply              | 9~36V                                                      |  |  |
| Operating power consumption  | 5W@12VDC                                                   |  |  |
| Environment                  |                                                            |  |  |
| Operating temperature        | -40°C ~+80°C                                               |  |  |
| Storage temperature          | -40°C ~+80°C                                               |  |  |
| Operating humidity           | ≤ 85%,Relative humidity,no condensa                        |  |  |
| Operating altitude           | ≤ 4000m                                                    |  |  |
| Protection degree            | IP20                                                       |  |  |
| Mechanical                   |                                                            |  |  |
| Dimensions(L*W*H)            | 89*121*27mm                                                |  |  |
| Installation method          | Rail Mounting, Desktop installation                        |  |  |
| Others                       |                                                            |  |  |
| Certification                | CE、RoHS                                                    |  |  |

Ginlong Technologies Co., Ltd. No. 57 Jintong Road, Binhai Industrial Park, Xiangshan, Ningbo, Zhejiang, 315712, P.R.China. Tel: +86 (0)574 6578 1806 Fax: +86 (0)574 6578 1606 Email:info@ginlong.com Web:www.ginlong.com